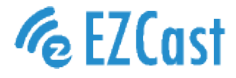

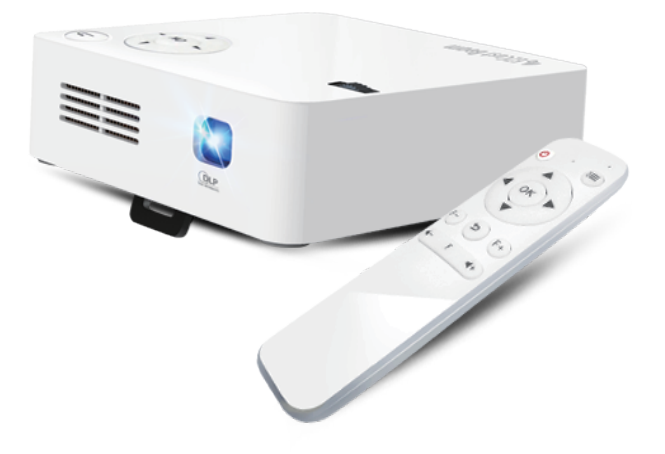

快速指南

型号: EZCast Beam J2

#### 1. 注意事项

如何正确使用设备:

- (1) 请勿将镜头朝向人眼,避免开机后镜头强光对眼睛造成伤害。
- (2) 请勿堵塞设备的进/出风口,避免设备无法正常散热对内部电子器件造成损坏。

(3)请勿用化学制品、清洗剂或清水来清洗设备,以及避免雨水、湿气和含有矿物质液体 腐蚀电路板。

(4) 请将设备及其部件和配件放在儿童触摸不到的地方。

(5) 请确保设备在干燥通风的环境下使用。

(6)请勿将设备存放在过热或过冷的地方,高(低)温会缩短电子器件的寿命。允许使用 环境为5°C-35°C。

(7) 请勿将设备放入任何加热设备(如干燥机、微波炉等)进行烘干。

- (8) 请勿用力挤压设备或在其上方放置重物,以避免损坏设备。
- (9) 请勿扔放、敲打或强烈震动设备,导致内部电路板损坏。
- (10) 请勿试图私自拆装设备。如有问题,请联络售后服务。

(11)请勿自行维修任何产品。若设备或任何部件不能正常工作,应及时咨询售后服务或 返厂维修。

(12) 注意:用错误型号电池更换会有爆炸危险,务必按照说明处置用完的电池

(13) CMIIT ID号在产品底部的铭牌上可查阅

本产品为高亮度光源,切勿凝视或直视镜头光束,可能伤害眼睛。特别注意勿让儿童直接 凝视镜头光束,可能伤害眼睛。

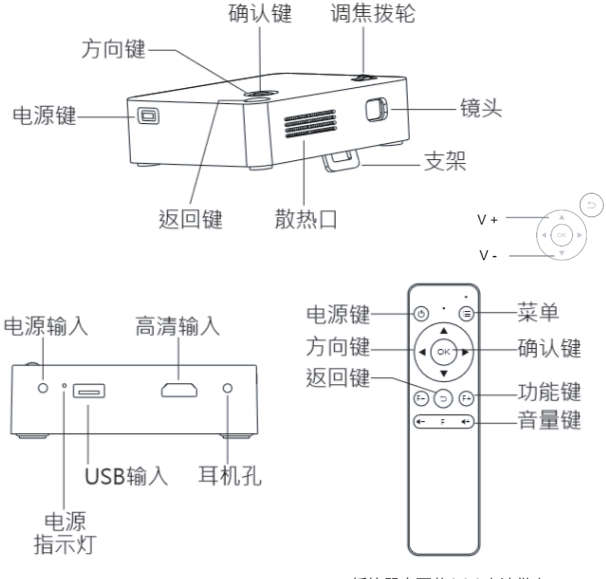

摇控器由两节AAA电池供电

(电池不包括在内)

## 设备操作说明

1. 开机前准备:

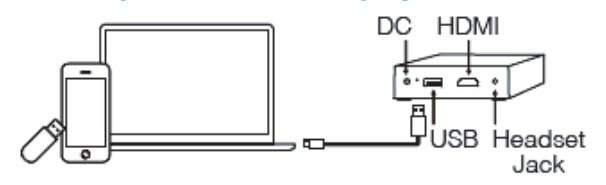

- (1) 将随机标配的适配器连接投影机电源接口
- (2) 通电后机身侧面LED绿灯常亮, 投影机进入待机状态。务必按照说明处置用完的电池
- 2. 首次开机选择:
  - (1) 选择语言。
  - (2) Wifi设置:在AP列表选择选择要连接的WIFI及输入密码,如不需要也可选择跳过。
  - (3) 开机后进入主界面,用投影仪主机方向键或遥控器方向键选择所需菜单:Android、 iOS、Mac、Windows、EZCast、USB、设置,如下图:

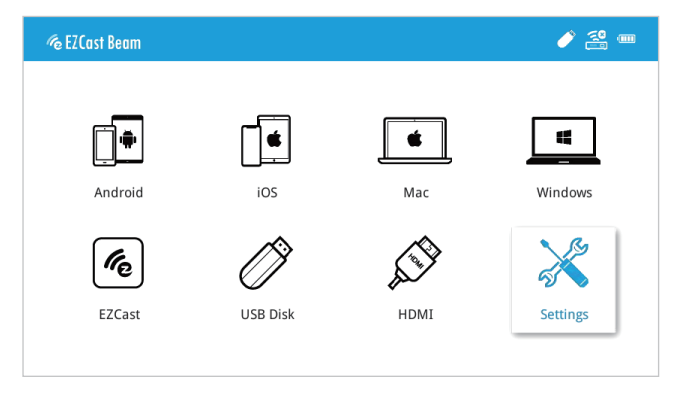

#### 3. 设置

在投影机或遥控器上选择"设置"键,按"OK"键确认。

(1) "WIFI设置"菜单,按上下方向键选择菜单,打开"启动WIFI";选择"WIFI设" 菜单进入WIFI设置界面,选择"因特网"按OK键确认,在AP列表选择选择要连接 的WIFI及输入密码。

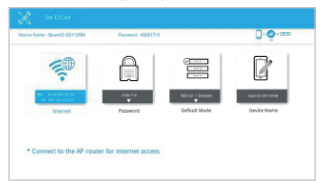

| nice Name . Bearin/2 DE113/54         | Password: 45831716 | 0- <b>0</b> -000 |
|---------------------------------------|--------------------|------------------|
|                                       | NETGEARS-SG        | *                |
| ₩.                                    | OpenMit            | *                |
| AP Use<br>General for Internet assess |                    |                  |
|                                       |                    |                  |
|                                       |                    |                  |

- (2) "语言"菜单,按左右键选择切换语言。
- (3) "固件升级"菜单:按左右键选择升级方式。
- (4) "固件版本"菜单:固件版本。
- (5)高级设定:此选项中有:亮度、对比度、自动垂直梯形校正、垂直梯形校正、梯形校 准、水准梯形校正、四角校正,八项设置,按上下方向键选择菜单,游标停在的当前 菜单,按左右键可直接调整。
- (6) "全部重设"菜单,选择"是",确定恢复出设置,投影机将恢复到出厂设置,用户 调整过的数据将不会保存。
- 4. 多媒体设备连接
  - (1) 将USB接口的移动存储插入机身对应的USB接口;
  - (2)选择多媒体菜单,按"OK"键确认进入;
  - (3) 选择"USB盘";
  - (4) 选择要播放的菜单:"视频""音乐""照片"进入文件列表;
  - (5) 按上下方向键选择要播放的文档,按"OK"键确认;
  - (6) 播放时,按"OK"键弹出选单,用左右方向键选择,按"OK"键确认。

|    | 支持格式                                             |
|----|--------------------------------------------------|
| 音频 | MP1, MP2, MP3, WMA, OGG, ADPCM-WAV, PCM-WAV, AAC |
| 视频 | MPEG-4 ASP, H.264, MPEG-1, MPEG-2, VC-1, Xvid    |
| 图片 | JPEG, BMP                                        |

#### 有线同屏

- 1. Android
  - (1) 进入投影机 "Android" 菜单, 选择 "有线同屏" 菜单
  - (2) 从安卓市场或是扫投影仪屏幕上的二维码下载EZCast APP
  - (3)用手机原装数据线连接投影机与手机,打开手机端手机端EZCast APP,选择选择投 影机设备名称:Beam-XXXX,即可同屏互动并对手机充电。

|       | Plug and Play         | Google Home | Wireless |   |
|-------|-----------------------|-------------|----------|---|
| De    | evice Name: Beam-1234 | 5678        |          |   |
| 0     | ) (2)                 | _           |          | _ |
|       | Settings              | 3           |          |   |
|       | Tethering<br>OR       |             | 26       |   |
|       | Develope              |             |          |   |
| L EZO | Dest                  |             |          |   |

- 2. iOS
  - (1) 进入投影仪 "ios" 菜单, 选择 "有线同屏" 或是 "无线同屏"
  - (2)用手机原装数据线连接投影机与手机,在手机端点击"信任"后直接进入同屏互动并 对手机充电。

|    |                  |                 | 🖉 🖉 🗠 🦉 | 2 <b>-</b> |
|----|------------------|-----------------|---------|------------|
|    | Plug and Play    | ((r<br>Wireless |         |            |
|    |                  |                 |         |            |
|    | t This<br>puter? | EZCast Q        |         |            |
| PI | ug & Play        |                 |         |            |

- 3. Windows10
- (1) 进入投影机 "Windows" 菜单, 选择 "有线同屏"
- (2)用USB TO USB数据线连接投影机与电脑,电脑端访问 https://www.ezcast.com/app下载安装 "EZCast APP"
- (3)打开"EZCast"APP,电脑屏幕上出现设备列表,选择投影仪设备名称: Beam-XXXX即可连接成功。

| 🌶 w 🗟 🖉 📼 |
|-----------|
|           |
|           |
| X         |
|           |
|           |
|           |

- 4. MacOS
  - (1) 进入投影机 "Mac" 菜单, 选择 "有线同屏"
  - (2) 用USB TO USB数据线连接投影机与电脑,电脑端访问 https://www.ezcast.com/app下载安装 "EZCast APP"
  - (3)打开"EZCast"APP,电脑屏幕上出现设备列表,选择投影仪设备名称: Beam-XXXX即可连接成功。

| 🗯 MacOS  |               |          | 🌶 🖉 🖉 🗆  |
|----------|---------------|----------|----------|
|          | Piug and Play | Wireless |          |
|          | 52            |          |          |
|          |               |          |          |
|          |               |          |          |
| EZCa     | Additional L  |          |          |
| <u> </u> |               |          | <u>ئ</u> |
|          |               |          |          |

## 无线同屏

- 1. Android
- (1) 进入投影机 "Android" 菜单,选择 "无线同屏"
- (2)手机端进入设置选择WLAN,打开WLAN开关,找到Miracast(如多屏互动),选 择投影机设备名称: Beam-XXXX,进行同屏互动连接。

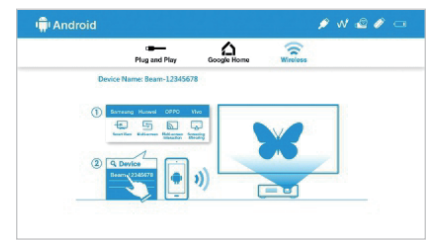

说明:不同安卓手机的Miracast设置路径及名称不同,常见名称有:多屏互动/屏幕共享/ 无线显示/智慧投屏/媒体输出/投射屏幕/屏幕镜像等,具体请以手机为准,也可以访问 https://www.ezcast.com/usage/android/ezmirror查询

兼容性: Android 5.0 & above

2. iOS

(1) 进入投影机 "ios" 菜单, 选择 "无线同屏"

(2)确认手机与投影机在使用同一网络,手机端点击屏幕镜像(Airplay),选择投影机 设备名称: Beam-XXXX,进行同屏互动连接。

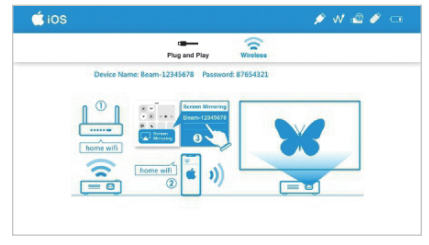

兼容性: iOS 10 .0&above

- 3. Windows10
- (1) 进入投影机 "Windows" 菜单, 选择 "无线同屏"
- (2)确认投影仪与电脑在使用同一网络,在电脑端同时按住 •• P,选择投影机设备 名称: Beam-XXXX,进行同屏互动连接。

| H Windows 10               | 🌶 w 🗟 🌶 👄            |
|----------------------------|----------------------|
| Piug and Play              | Wireless             |
| Device Name: Beam-12345678 |                      |
|                            | 3                    |
|                            | ROJECT Beam-12845078 |
|                            |                      |
|                            |                      |
|                            |                      |
|                            |                      |

4. MacOS

(1) 进入投影机"mac os"菜单,选择"无线同屏"

(2)确认电脑与投影机在使用同一网络,电脑端点击屏幕镜像(Airplay),选择投影机 设备名称:Beam-XXXX,进行同屏互动连接。

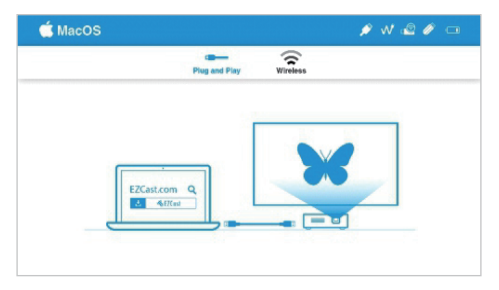

兼容性: Mac OS X 10.12 or above

- 5. Google Home (安卓系统用户)
  - (1) 进入投影仪 "Android" 菜单,选择 "Google Home"
  - (2) 确认投影仪与手机在同一网络
  - (3) 在安卓市场下载Google Home APP
  - (4) 手机端打开Google Home APP,选择账号---》镜像设备内容,选择投影机设备名称: Beam-XXXX,进行同屏互动连接。

| 🛱 Android            |               | 🖋 w 🗟 🖉 🚥       |
|----------------------|---------------|-----------------|
| Plug and Pta         | y Google Home | Wireless        |
| Device Name: Beam-12 | 345678        |                 |
| n <sup>(1)</sup> n   | (4)           | (5)             |
| (2                   | Account       | + Mirror Device |
| home wifi            |               | Beam-12345678   |
|                      |               | 3 Seel Scover   |
|                      |               |                 |
|                      |               |                 |

6. EZCast

- (1) 手机客户端安装 "EZCast APP"
- (2) 投影机进入 "EZCast" 菜单
- (3)确认手机与投影机在同一网络,打开"EZCast APP",在APP中 🔎 选择投影仪 设备名称: Beam-xxxxxx,即可进行同屏互动。

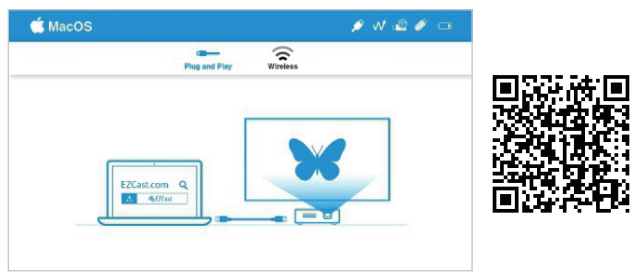

兼容性: iOS 10 & above, Android 5.0 & above

| 常见故障说明:        | 简易故障处理                                                                                                    |  |  |
|----------------|----------------------------------------------------------------------------------------------------|--|--|
|                |                                                                                                    |  |  |
| 不通电/指示灯不亮/不能开机 | 检查电源是否正确,<br>电源线是否接好。                                                                                                    |  |  |
| 电源指示灯亮/不能开机    | 检查电源线是否接好,<br>是否有按电源键开机。<br>1. 同屏模式切换是否对应,请参照快速指南。<br>2. 同屏时画面卡顿,同屏距离太远。<br>3. 手机的Wi-Fi 与投影仪的SSID是否连接上。                                                                                                    |  |  |
| 不能同屏           |                                                                                                    |  |  |
| 不能在线播放         | 检查网络是否连接正常,参照快速指南操作指引。                                                                                                    |  |  |
| 遥控器无功能         | <ol> <li>更换遥控器电池。</li> <li>將遥控器与投影机重新配对,操作方法:同时按住<br/>音量加、音量减键约3秒,看到遥控器红灯闪烁后<br/>变成长亮则配对完成可进行正常操作。</li> </ol>                                                                                                    |  |  |
| 无法正常关机         | 长按电源键约10秒强制关机。                                                                                                    |  |  |
| 自动垂直梯形校正无功能    | <ol> <li>选择"设置"菜单,进入"高级设定",选择"自动垂直梯形校正"确认是打开状态</li> <li>如果以上操作画面不是呈现正矩形.还有些微梯形现象,则需将投影机进行重新校正。操作方法如下:请把投影机置于水平桌面,打开"设置"菜单,进入"高级设定",选择关闭"自动垂直梯形校正"后往下选择打开"梯形校准","梯形校准"会由打开回到关闭状态,即校准完成。再选择打开"自动垂直梯形校正",梯形校正功能即可实现</li> </ol> |  |  |

# 有害物质声明

| 依据中国《电器电子产品有害物质限制使用管理办法》,简称《管理办法》或<br>《China RoHS》之规定,列出宏碁电子信息产品中可能含有的有害物质的名称及<br>含量于以下表格中                |        |        |        |                 |               |                 |
|----------------------------------------------------------------------------------------------------|--------|--------|--------|-----------------|---------------|-----------------|
| 投影机                                                                                                    |        |        |        |                 |               |                 |
| 部件名称                                                                                                    | 有害物质   |        |        |                 |               |                 |
|                                                                                                    | 铅 (Pb) | 汞 (Hg) | 镉 (Cd) | 六价铬<br>(Cr(VI)) | 多溴联苯<br>(PBB) | 多溴二苯醚<br>(PBDE) |
| 机壳                                                                                                    | ×      | 0      | 0      | 0               | 0             | 0               |
| 电路板                                                                                                    | ×      | 0      | 0      | 0               | 0             | 0               |
| 引擎模块                                                                                                    | ×      | 0      | 0      | 0               | 0             | 0               |
| LED光源模块                                                                                                   | ×      | 0      | 0      | 0               | 0             | 0               |
| 风扇                                                                                                    | ×      | 0      | 0      | 0               | 0             | 0               |
| 铁件                                                                                                    | ×      | 0      | 0      | 0               | 0             | 0               |
| 线材                                                                                                    | ×      | 0      | 0      | 0               | 0             | 0               |
| 遥控器                                                                                                    | ×      | 0      | 0      | 0               | 0             | 0               |
| 包装                                                                                                    | 0      | 0      | 0      | 0               | 0             | 0               |
| 本表格依据SJ/T 11364的规定编制                                                                                      |        |        |        |                 |               |                 |
| ○:表示该有害物质在该部件所有均质材料中的含量均在GB/T 26572规定的限量要求以下                                                              |        |        |        |                 |               |                 |
| X: 表示该有害物质至少存在于该部件的某一均质材料中,是因为目前业界还没有成熟的可替代技术,以致含<br>量虽然超出GB/T 26572规定的限量要求;但仍然符合欧盟RoHS指令所容许的豁外条款及电池指令的要求 |        |        |        |                 |               |                 |

For more languages please visit our official website